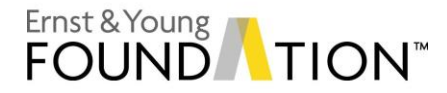

## The EYARC Experience Student login information

## **Getting started**

Go to experience.eyarc.site and click "Login."

If it is your first time using the website, click "Create Account" then "Create Student Account."

| Ernst & Young<br>FOUNDATION®<br>Academic Resource Center |  |
|----------------------------------------------------------|--|
| Welcome to EYARC Experience<br>Beta Version              |  |
| Email<br>Password                                        |  |
| Sign In<br>Create Account Forgot Password                |  |
|                                                          |  |

Fill out the required information and click "Create Student Account."

| Create Student Account |                    |                               |
|------------------------|--------------------|-------------------------------|
|                        |                    |                               |
| First Name             |                    |                               |
| Last Name              |                    |                               |
| Email                  |                    |                               |
| Password               |                    |                               |
| Confirm Passwor        | d                  |                               |
| (Optional) I con       | sent to participa  | te in further research.       |
| I have read and        | d agree to the EYA | ARC Experience Privacy Policy |
|                        | Create Student     | Account                       |
|                        |                    |                               |

Verify your student account with the verification email sent to you.

Return to the login page to login and begin!

## **Adding courses**

Open the dashboard, click "Add Course," and enter the following course add code:

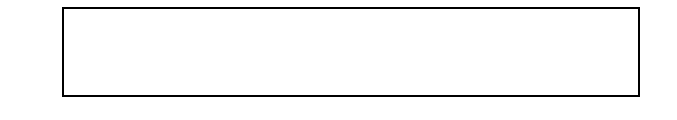

Visit: <u>https://experience.eyarc.site/FAQ</u> for more information